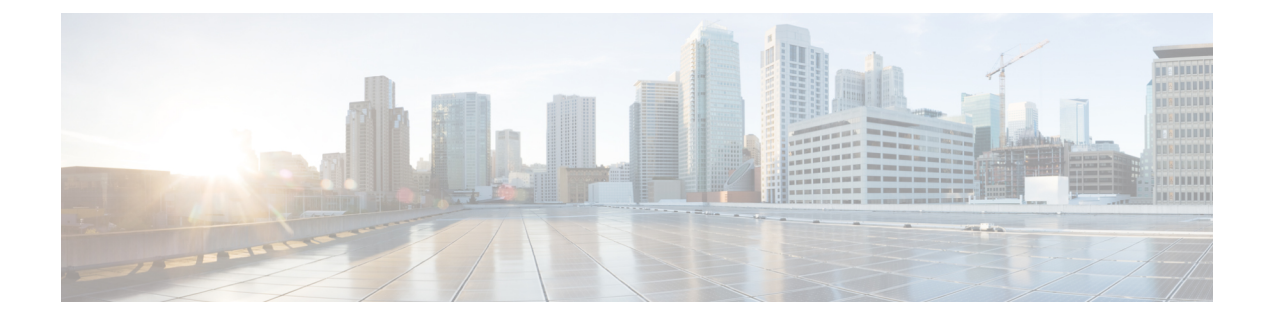

# 450MHz カテゴリ 4 LTE PIM

この章は、次の項で構成されています。

- •概要 (1ページ)
- ・ルータに取り付けられた P-LTE-450 の表示 (5ページ)
- P-LTE-450 のギガビットイーサネット設定 (8ページ)
- P-LTE-450 モジュールのルータインターフェイスの設定 (9ページ)
- トポロジの例 (12ページ)
- Cisco IOS-XE による最小 P-LTE-450 パラメータの設定 (13 ページ)
- WebUI による P-LTE-450 の管理 (14 ページ)
- P-LTE-450 の追加の CLI サポート (18 ページ)
- トラブルシューティング (23ページ)

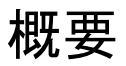

P-LTE-450は450 MHz カテゴリ4LTE PIM であり、主にヨーロッパと世界のその他の地域に拠 点を置く公的機関によって維持される電力事業、公共安全、および重要なインフラストラク チャを対象とした LTE のユースケースに対応します。このモジュールは、帯域幅が1.4、3、 5 MHz の LTE 450 MHz ネットワークのみをサポートします。このモジュールのサポートは、 Cisco IOS XE リリース 17.12.1 で提供されます。 図 1: P-LTE-450 プラガブルモジュール

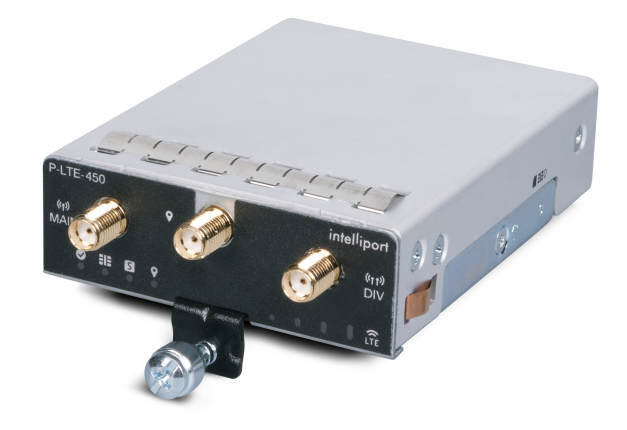

(注) マニュアル全体を通じて、このモジュールはシスコの製品名である P-LTE-450 と記載されています。このモジュールは Intelliport 社製であり、IPS-701 と呼ばれています。両方の名前がマニュアルに記載されます。

通常のLTE モジュールとは異なり、IOS-XE プラットフォームの P-LTE-450 MHz に関していく つかの相違点があります。その主な相違点は、次のとおりです。

- IP パススルーは、セルラーインターフェイスではなくギガビット イーサネット インター フェイスで実行されます。
- ・最小 P-LTE-450 セルラー設定は、ギガビットイーサネット 0/x/0 インターフェイスの Cisco IOS-XE コンフィギュレーション モードで lte 450 xxx コマンドを使用して行うことができ ます。
- ・トラブルシューティング コマンドは、Intelliport 社の IPS-701 Web インターフェイスのものです。

詳細については、Intelliport 製品の Web サイトを参照してください。

詳細については、LTE 450 MHz Alliance のページを参照してください。

### P-LTE-450 ハードウェア機能の概要

P-LTE-450 プラガブルインターフェイス モジュールには、次のような特徴があります。

- ・Cisco IOS XE リリース 17.12.1 以降を搭載した IR1101 でのみ使用できます。
- LTE 450 MHz バンド 31 および 72(サポートされる帯域幅は 1.4、3、5 MHz のみ)。モデ ムの詳細については、UNI450 ML620EU モデムを参照してください。

- P-LTE-450は、IR1101ベースまたはコンピューティングモジュールスロット(IR1101ベースの下側)を介して接続された IRM-1100拡張モジュールに取り付けることができます。IRM-1100拡張モジュールは、拡張モジュール側(IR1101ベースの上側)に取り付けることはできません。拡張モジュールとコンピューティングモジュールの位置を示す以下の図を参照してください。
- •1 枚の SIM カード: 3FF フォーマット。
- •SMA(f) コネクタを介したセルラーモジュールの2つのRFポート(メインおよびダイ バーシティ)。
- SMA(f) コネクタを介した GPS 接続。GPS 機能のセルラー PIM に相当する Cisco IOS-XE のサポートはありません。

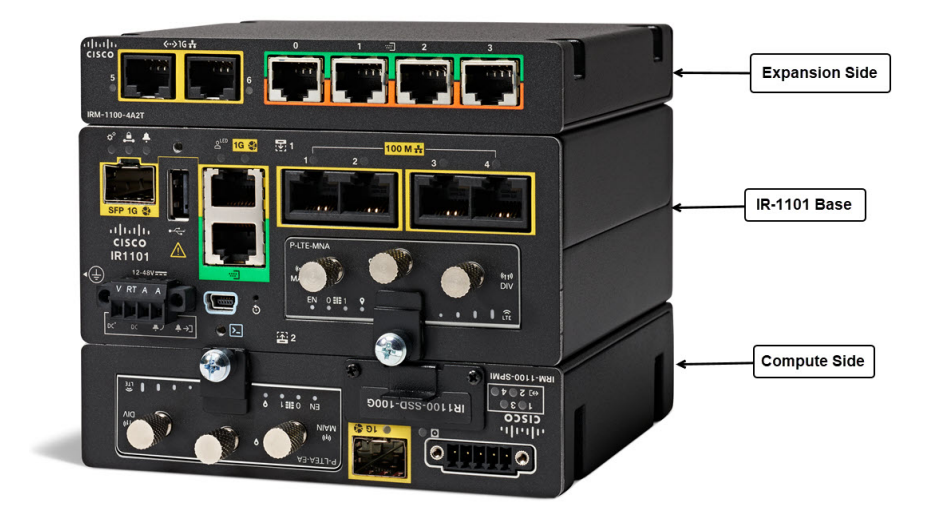

### LED の説明

次の図に、P-LTE-450 プラガブル インターフェイス モジュールの LED を示します。 図 2:LED の説明

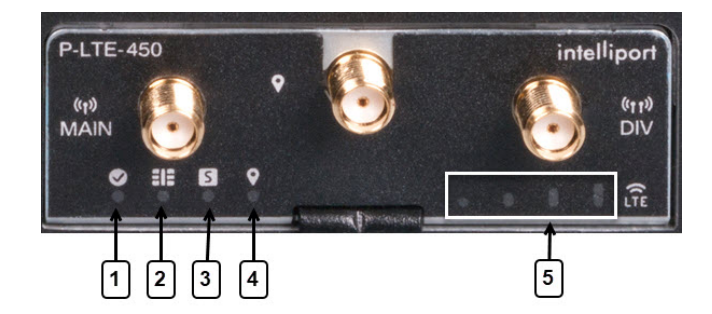

| 1 | 有効    | 緑色:モジュールの電源がオンになっています。                            |
|---|-------|---------------------------------------------------|
|   |       | オフ:システムの電源がオフになっています。                             |
| 2 | SIM   | 緑色:SIM が挿入されています。                                 |
|   |       | オフ:SIM が挿入されていません。                                |
| 3 | ステータス | 緑色:起動が完了し、モバイルインターネットに接続されて<br>います。               |
|   |       | オフ:起動していません。                                      |
| 4 | GPS   | 緑色:有効になっており、有効な位置情報があります。                         |
|   |       | オフ:無効になっています。                                     |
| 5 | RSSI  | 信号強度:正確な説明については、Intelliport 社のマニュア<br>ルを参照してください。 |

#### 温度に関する考慮事項

ホストルータと P-LTE-450 モジュールは、P-LTE-450 の無線モジュールより低い温度で起動して動作できます。無線モジュールは、-30°C(-22°F)未満の温度では動作しません。

### P-LTE-450 ソフトウェア機能の概要

P-LTE-450 プラガブルインターフェイス モジュールには、次のような特徴があります。

- シスコ(IOS XE ソフトウェア)と Intelliport 社(モデムファームウェア)による共同開発。
- P-LTE-450 では、Cisco IOS-XE で Network Advantage ライセンスが認識されている必要が あります。「Smart Licensing Using Policy (SLP)」を参照してください。
- P-LTE-450 は、Catalyst セルラーゲートウェイと同じように動作します。
  - ・モデムは、IPv4 トラフィックと IPv6 トラフィック両方の IP パススルーです。
  - 管理インターフェイスである GigabitEthernet 0/1/0 (ベースシャーシ) または
     GigabitEthernet 0/4/0 (拡張モジュール) は、Cisco IOS-XE で設定する必要があります。

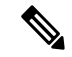

- (注) LTE-450 に適用可能なコンフィギュレーション CLI は、このイン ターフェイスの下にあります。
  - データトラフィックは、GigabitEthernet 0/1/0.n または GigabitEthernet 0/4/0.n を通過します。

- P-LTE-450 は、Intelliport 社が設計した Web ユーザーインターフェイス(WebUI) で管理 されます。Intelliport WebUI へのアクセスは、Cisco WebUI を介して取得されます。管理 IP サブネットの IP ルーティングが必要です。
- GPS の詳細は、IOS XE CLI ではなく、Intelliport 社のモデムの IPS701 WebUI にのみ表示されます。
- マルチ PDN をサポートします。各 PDN は、GigabitEthernet 0/x/0.n サブインターフェイス に関連付けられます。

Intelliport 社の Web ユーザーインターフェイスは IPS701 と呼ばれます。この WebUI は、プラ ガブルインターフェイスのすべての設定を制御します。

### LTE 450 MHz の詳細

チャネル帯域幅は、1.4 MHz、3 MHz、5 MHz で可変です。最大値は次のとおりです。

- •帯域幅 => 5 MHz
- UL => 12.5 Mbps
- DL => 37.5 Mbps

詳細については、LTE 450 MHz Alliance のページを参照してください。

## ルータに取り付けられた P-LTE-450 の表示

### IR1101 ベースシャーシに取り付けられた P-LTE-450

IR1101ベースモジュール内では、実行コンフィギュレーションで列挙されるインターフェイス は GigabitEthernet 0/1/0 になります。PIM モジュールは、 show inventory でそれぞれのサブス ロットを反映します。

次に、IR1101 ベースシャーシに取り付けられた P-LTE-450 の例を示します。

**PID: P-LTE-450** , **VID: V03, SN: S62EG000014** IR1101#

次に、IR1101 ベースシャーシの P-LTE-450 イーサネット設定の例を示します。

•GI0/1/0 IP アドレスは、P-LTE-450の管理アドレスです。

GI0/1/0.1 IP アドレスは、セルラーネットワークから受信したアドレスです。

| IR1101#show ip inter b | rief            |            |                       |          |
|------------------------|-----------------|------------|-----------------------|----------|
| Interface              | IP-Address      | OK? Method | Status                | Protocol |
| GigabitEthernet0/0/0   | unassigned      | YES NVRAM  | administratively down | down     |
| FastEthernet0/0/1      | unassigned      | YES unset  | down                  | down     |
| FastEthernet0/0/2      | unassigned      | YES unset  | down                  | down     |
| FastEthernet0/0/3      | unassigned      | YES unset  | down                  | down     |
| FastEthernet0/0/4      | unassigned      | YES unset  | down                  | down     |
| GigabitEthernet0/1/0   | 192.168.200.128 | YES DHCF   | up                    | up       |
| GigabitEthernet0/1/0.1 | 192.168.2.15    | YES DHCP   | up                    | up       |
| Async0/2/0             | unassigned      | YES unset  | up                    | down     |
| Loopback0              | 1.1.1.1         | YES NVRAM  | up                    | up       |
| VirtualPortGroup1      | 192.168.30.1    | YES NVRAM  | up                    | up       |
| Vlan1                  | 192.168.20.1    | YES NVRAM  | up                    | down     |

IR1101#

次に、列挙された物理インターフェイスを示します。

Router#sh interface gigabitEthernet 0/1/0

```
GigabitEthernet0/1/0 is up, line protocol is up
  Hardware is P-LTE-450, address is ac3a.677f.a888 (bia ac3a.677f.a888)
  Internet address is 192.168.200.128
  MTU 1500 bytes, BW 1000000 Kbit/sec, DLY 10 usec,
  reliability 255/255, txload 1/255, rxload 1/255
  Encapsulation 802.IQ Virtual LAN, Vlan ID 1., loopback not set
  Keepalive not supported
  Full Duplex, 1000Mbps, link type is force-up, media type is RJ45
  output flow-control is on, input flow-control is on
  ARP type: ARPA, ARP Timeout 04:00:00
  Last input 03:30:21, output 00:00:06, output hang never
  Last clearing of "show interface" counters never
  Input queue: 0/375/0/0 (size/max/drops/flushes); Total output drops: 0
  Queueing strategy: fifo
  Output queue: 0/40 (size/max)
  5 minute input rate 0 bits/sec, 0 packets/sec
  5 minute output rate 0 bits/sec, 0 packets/sec
    821 packets input, 115274 bytes, 0 no buffer
    Received 24 broadcasts (0 IP multicasts)
    0 runts, 0 giants, 0 throttles
    0 input errors, 0 CRC, 0 frame, 0 overrun, 0 ignored
    0 watchdog, 0 multicast, 0 pause input
    21279 packets output, 8622685 bytes, 0 underruns
```

IR1101 ベースシャーシに取り付けられた P-LTE-450 は、ギガビットイーサネット 0/1/0 および サブインターフェイスを介して接続されます。

#### IR1101 拡張モジュールに取り付けられた P-LTE-450

コンピューティング側に接続された IR1101 拡張モジュール内では、実行コンフィギュレーショ ンで列挙されるインターフェイスは GigabitEthernet 0/4/0 になり、PIM モジュールは show inventory でそれぞれのサブスロットを反映します。 次に、コンピューティング(下)側に取り付けられた IR1101 拡張モジュールに取り付けられた P-LTE-450 の例を示します。

#### IR1101#show inventory

NAME: "Module 0 - Mother Board", DESCR: "Cisco IR1101 motherboard" PID: IR1101-K9 , VID: V01 , SN: FOC22500RGS

NAME: "module subslot 0/0", DESCR: "IR1101-ES-5" PID: IR1101-ES-5 , VID: V01 , SN:

NAME: "subslot 0/0 transceiver 0", DESCR: "10/100/1000BaseTX SFP" PID: SFP-VADSL2+-I , VID: V01 , SN: MET20230010

NAME: "module subslot 0/4", DESCR: "P-LTE-450 Module" PID: P-LTE-450 , VID: V03 , SN: S62EG000014

NAME: "Module 2 - Compute Module", DESCR: "IR1100 expansion module with Pluggable slot, SFP, mSATA SSD slot and Digital GPIO" PID: IRM-1100-SPMI , VID: V01 , SN: FCW2329001L IR1101#

次に、ギガビットイーサネット 0/4/0 およびサブインターフェイスを介して接続された IR1101 拡張モジュールの P-LTE-450 イーサネット設定の例を示します。

#### IR1101#show ip inter brief

| Interface              | IP-Address      | OK?   | Method  | Status           |      | Protocol |
|------------------------|-----------------|-------|---------|------------------|------|----------|
| GigabitEthernet0/0/0   | unassigned      | YES   | NVRAM   | administratively | down | down     |
| FastEthernet0/0/1      | unassigned      | YES   | unset   | down             |      | down     |
| FastEthernet0/0/2      | unassigned      | YES   | unset   | down             |      | down     |
| FastEthernet0/0/3      | unassigned      | YES   | unset   | down             |      | down     |
| FastEthernet0/0/4      | unassigned      | YES   | unset   | down             |      | down     |
| Cellular0/1/0          | 10.41.96.60     | YES   | IPCP    | up               |      | up       |
| Cellular0/1/1          | unassigned      | YES   | NVRAM   | administratively | down | down     |
| GigabitEthernet0/4/0   | 192.168.200.128 | 3     | ES DHCI | ? up             |      | up       |
| GigabitEthernet0/4/0.1 | 192.168.2.15    | ZES I | DHCP 1  | ıp               | ι    | ıp       |
| Async0/2/0             | unassigned      | YES   | unset   | up               |      | down     |
| Loopback0              | 1.1.1.1         | YES   | NVRAM   | up               |      | up       |
| VirtualPortGroup1      | 192.168.30.1    | YES   | NVRAM   | up               |      | up       |
| Vlan1                  | 192.168.20.1    | YES   | NVRAM   | up               |      | down     |

次に、列挙された物理サブインターフェイスを示します。

#### Router#show interface gigabitEthernet 0/4/0

GigabitEthernet0/4/0 is up, line protocol is up Hardware is P-LTE-450, address is ac3a.677f.a888 (bia ac3a.677f.a888) Internet address is 192.168.200.128 MTU 1500 bytes, BW 1000000 Kbit/sec, DLY 10 usec, reliability 255/255, txload 1/255, rxload 1/255 Encapsulation 802.IQ Virtual LAN, Vlan ID 2. ARP type: ARPA, ARP Timeout 04:00:00 Keepalive not supported Last clearing of "show interface" counters never

## P-LTE-450 のギガビットイーサネット設定

P-LTE-450 を機能させるには、ルータで基本的なイーサネット設定を行う必要があります。ギ ガビットイーサネット 0/x/0 インターフェイスとギガビットイーサネット 0/x/0.x サブインター フェイスを設定する必要があります。PDN ごとに 1 つのサブインターフェイスが必要です。 P-LTE-450 は、それぞれ異なるサブインターフェイスで最大 3 つの PDN をサポートします。

要件は次のとおりです。

- ギガビットイーサネット 0/x/0 インターフェイスは、P-LTE-450 の管理に使用されます。
  - IPv4 アドレスは DHCP によって学習され、IPv6 アドレスは P-LTE-450 からのステートレス自動設定によって学習されます。
- ・ギガビットイーサネット 0/x/0.x サブインターフェイスは、SIM カードが取り付けられて セルラー接続が完了すると、セルラーネットワークから IP アドレスを取得します。
  - ・LTE 450 MHz PIM は、IP パススルーとして機能します。
  - ・ネットワークに従って適切に定義される NAT ルール。
- ネットワークに従って設定されるデフォルトの IP ルート。
- ・サブインターフェイスの Dot1Q カプセル化。
- •NTPを設定して、P-LTE-450 がクロックとルータを同期できるようにする必要があります。

次に、必要な最小設定の例を示します。

```
interface GigabitEthernet0/1/0
description Management Interface
ip dhcp client lease 0 0 2
ip address dhcp
ip nat inside
negotiation auto
ipv6 address dhcp
ipv6 enable
!
interface GigabitEthernet0/1/0.1
description LTE450 Interface
encapsulation dot1Q 2
 ip address dhcp
ip dhcp client lease 0 0 2
ipv6 address autoconfig
ipv6 enable
ntp broadcast
```

ntp master

# P-LTE-450 モジュールのルータインターフェイスの設定

LTE 450 MHz ネットワークの IP パススルーは、モジュールが接続されている場所に基づいて 列挙される物理インターフェイス上で実行され、アドレス割り当ては IPv4 か IPv6 いずれかの DHCP を使用して行われます。P-LTE-450 MHz PIM モジュールの Web インターフェイスに接 続するには、カプセル化 dotlq を使用してメインの物理インターフェイスに関連付けられたサ ブインターフェイスが必要です。

P-LTE-450 モジュールを受け入れるようにルータを設定するには、以下の手順が必要です。モジュールの設定は、Intelliport WebUI を介してのみ行うことができます。

|       | コマンドまたはアクション                                                                                                    | 目的                                        |
|-------|----------------------------------------------------------------------------------------------------|-------------------------------------------|
| ステップ1 | enable                                                                                                    | 特権 EXEC モードを有効にします。                       |
|       | 例:                                                                                                    | <ul> <li>パスワードを入力します(要求された場合)。</li> </ul> |
|       | Router> <b>enable</b><br>Router#                                                                                 |                                           |
| ステップ2 | configure terminal                                                                                               | 特権 EXEC モードを有効にします。                       |
|       | 例:                                                                                                    | <ul> <li>パスワードを入力します(要求された場合)。</li> </ul> |
|       | Router> configure terminal<br>Enter configuration commands, one per line. End<br>with CNTL/Z.<br>Router(config)# |                                           |
| ステップ3 | interface GigabitEthernet <slot></slot>                                                                          | 接続に基づいて、0/1/0 か 0/4/0 いずれかのインター           |
|       | 例:                                                                                                    | フェイス コンフィギュレーション モードを開始し                  |
|       | <pre>Router(config)# interface GigabitEthernet0/1/0 Router(config-if)#</pre>                                     | x 9 °                                     |
| ステップ4 | ip address dhcp                                                                                                  | メインのインターフェイスで管理アドレスを取得す                   |
|       | 例:                                                                                                    | るための IPv4 の DHCP 設定。                      |
|       | Router(config-if)# <b>ip address dhcp</b><br>Router(config-if)#                                                  |                                           |
| ステップ5 | ip nat inside                                                                                                    | 管理 WebUI に接続するための NAT 設定。                 |
|       | 例:                                                                                                    |                                           |
|       | Router(config-if)# <b>ip nat inside</b><br>Router(config-if)#                                                    |                                           |
| ステップ6 | negotiation auto                                                                                                 | ハードウェアで異なる速度を処理できるようにしま                   |
|       | 例:                                                                                                    | す。<br>                                    |
|       | Router(config-if)# <b>negotiation auto</b><br>Router(config-if)#                                                 |                                           |

### 手順

|       | コマンドまたはアクション                                                | 目的                         |
|-------|-------------------------------------------------------------|----------------------------|
| ステップ1 | ipv6 enable                                                 | インターフェイスレベルの IPv6 設定を有効にしま |
|       | 例:                                                          | す。                         |
|       | Router(config-if)#i <b>pv6 enable</b><br>Router(config-if)# |                            |
| ステップ8 | no shutdown                                                 | インターフェイスの「admin」シャットダウンを削  |
|       | 例:                                                          | 除します。                      |
|       | Router(config-if)# <b>no shutdown</b><br>Router(config-if)# |                            |

## P-LTE-450 モジュールのルータサブインターフェイスの設定

次に、サードパーティが提供する PIM モジュールの WebUI に接続するためのサブインターフェ イス設定の例を示します。

手順

|       | コマンドまたはアクション                                                                                                    | 目的                                        |
|-------|----------------------------------------------------------------------------------------------------|-------------------------------------------|
| ステップ1 | enable                                                                                                    | 特権 EXEC モードを有効にします。                       |
|       | 例:                                                                                                    | <ul> <li>パスワードを入力します(要求された場合)。</li> </ul> |
|       | Router> <b>enable</b><br>Router#                                                                                                  |                                           |
| ステップ2 | configure terminal                                                                                                    | 特権 EXEC モードを有効にします。                       |
|       | 例:                                                                                                    | <ul> <li>パスワードを入力します(要求された場合)。</li> </ul> |
|       | <pre>Router&gt; configure terminal<br/>Enter configuration commands, one per line. End<br/>with CNTL/Z.<br/>Router(config)#</pre> |                                           |
| ステップ3 | ipv6 unicast-routing                                                                                                    | 有効にする IPv6 ユニキャストルーティング。                  |
|       | 例:                                                                                                    |                                           |
|       | Router(config)# <b>ipv6 unicast-routing</b><br>Router(config)#                                                                    |                                           |
| ステップ4 | interface GigabitEthernet <slot></slot>                                                                                           | 物理インターフェイスに関連付けられたサブイン                    |
|       | 例:                                                                                                    | ターフェイスを作成します。                             |
|       | <pre>Router(config)# interface GigabitEthernet0/1/0.1 Router(config-if)#</pre>                                                    |                                           |
| ステップ5 | <b>Encapsulation dot1q</b> < <i>VLAN_ID</i> >                                                                                     | サブインターフェイスのカプセル化 VLAN ID を有               |
|       | 例:                                                                                                    | 効にします。                                    |
|       | Router(config-if)# <b>encapsulation dotlq 2</b><br>Router(config-if)#                                                             |                                           |

|       | コマンドまたはアクション                                                                 | 目的                                 |
|-------|------------------------------------------------------------------------------|------------------------------------|
| ステップ6 | ip address dhcp                                                              | セルラーネットワークのIPアドレスを取得します。           |
|       | 例:<br>Router(config-if)# <b>ip address dhcp</b><br>Router(config-if)#        |                                    |
| ステップ1 | ip nat inside<br>例:<br>Router(config-if)#ip nat inside<br>Router(config-if)# | WebUI に接続するための NAT 設定。             |
| ステップ8 | no shutdown<br>例:<br>Router(config-if)#no shutdown<br>Router(config-if)#     | インターフェイスの「admin」シャットダウンを削<br>除します。 |

### 設定例

```
次に、IR1101ベースユニットの設定例を示します。
```

```
Router#show running-config interface GigabitEthernet 0/1/0
 Building configuration...
 Current configuration : 105 bytes
  1
 interface GigabitEthernet0/1/0
 ip address dhcp
 negotiation auto
 ipv6 address dhcp
 ipv6 enable
 end
 Router#show running-config interface GigabitEthernet 0/1/0.1
 Building configuration...
 Current configuration : 112 bytes
  1
 interface GigabitEthernet0/1/0.1
 encapsulation dot1Q 2
 ip address dhcp
 ipv6 address dhcp
 ipv6 enable
 end
  # No VLAN 2 required for dotlq 2 above
```

(注)

デフォルトの WebUI の IP アドレスは、モジュールへの IP アクセスが必要なため、初期設定が 完了した後に WebUI を介してのみ変更できます。

# トポロジの例

P-LTE-450 MHz モジュールの WebUI の接続は、次の図に基づくネットワークトポロジに依存 する可能性があります。

図 3: P-LTE-450 MHz モジュールトポロジの WebUI の接続

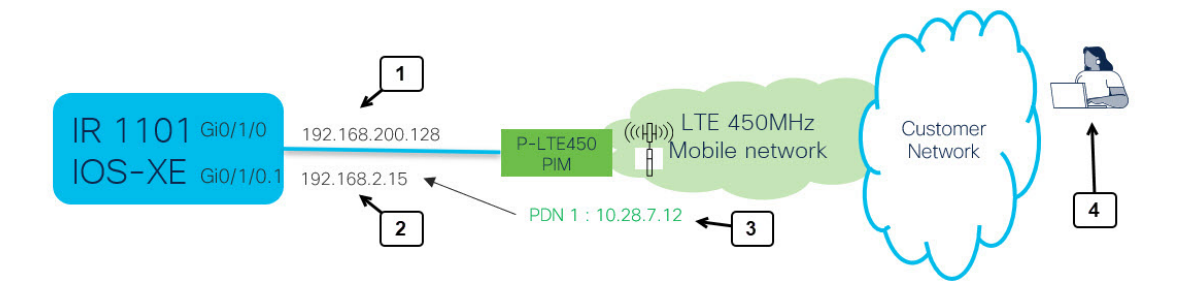

トポロジの詳細については、次の表を参照してください。

| 1 | GI0/1/0(または GI0/4/0)インターフェイスは管理に使用されます。IOS XE<br>と P-LTE-450 間で通信します。                                          |
|---|----------------------------------------------------------------------------------------------------|
| 2 | セルラーネットワークの IP アドレスは、モデムから GI0/1/0.n サブインター<br>フェイスにパススルーされます。アクティブな PDN ごとに 1 つあります。                          |
| 3 | GI0/1/0.1 セルラーインターフェイス PDN1。LTE450MHz キャリアは、<br>GI0/1/0.1 サブインターフェイスにパススルーされる LTE 450 モデムに IP ア<br>ドレスを割り当てます。 |
| 4 | P-LTE450 の WebUI へのアクセス:                                                                                       |
|   | 1 192.168.200.1 を ping します。                                                                                    |
|   | 2 WebUI を開きます。                                                                                                 |

可能な接続は次のとおりです。

1. ローカル PC を使用した接続

2. リモート PC を使用した接続

ローカル PC を使用した接続(1)では、ip nat 設定は必要ありません。

リモート PC を使用した接続(2) では、ネットワークトポロジに基づいた nat 設定が必要です。

いずれの場合も、P-LTE-450 MHzモジュールの管理 IP アドレスの URL (192.168.200.1 がデフォルト)を入力するか、Cisco WebUI から IP アドレスにリダイレクトします。

## Cisco IOS-XE による最小 P-LTE-450 パラメータの設定

ギガビットイーサネット 0/x/0 インターフェイスには、管理ソリューションでテンプレートを 設定できる LTE 450 設定のサブセットを提供する IOS-XE コンフィギュレーション コマンド ラインがあります。

このサブセットには、以下が含まれます。

- 帯域
- DHCP デフォルトゲートウェイ
- (以下を含む) プロファイル
  - APN
  - ・モード
  - 認証
  - VLAN

```
次に、コマンドの例を示します。
```

```
TR1101#conf term
Enter configuration commands, one per line. End with CNTL/Z.
IR1101(config)#inter gi0/4/0
IR1101(config-if)#lte450 ?
 band
                        select band <31|72>
  dhcp default gateway select <Assign|Don't assign>
  profile
                        LTE Profile management commands
IR1101(config-if)#lte450 profile id 1 apn TEST authentication ?
  chap CHAP authentication only
  none No authentication
 pap PAP authentication only
IR1101 (config-if) #lte450 profile id 1 apn TEST authentication none pdn-type ?
  ipv4 IPv4 type bearer
  ipv4v6 IPV4V6 type bearer
        IPV6 type bearer
 ipv6
IR1101 (config-if) #lte450 profile id 1 apn TEST authentication none pdn-type ipv4 vlan ?
  <1-4094> ltebridge profile VLAN ID
           <cr>
  <cr>
IR1101(config-if)#lte450 profile id 1 apn TEST authentication none pdn-type vlan 2 ?
  disable disable Profile
  enable
           enable profile
  <cr>
           <cr>
IR1101 (config-if) #lte450 profile id 1 apn TEST authentication none pdn-type vlan 2 enable
```

## WebUIによる P-LTE-450 の管理

P-LTE-450は、Intelliport社が設計したWebユーザーインターフェイスで管理されます。Intelliport WebUI へのアクセスは、Cisco WebUI を介して取得されます。

### Cisco WebUI から Intelliport WebUI へのリダイレクト

Cisco WebUI を起動し、IOS XE のログイン情報(権限 15) でログインします。

| 17.9.1                                                                                                    | Dashboard                             |                                     |                      |                                        |                |                             |               |         |             |             |   |  |
|----------------------------------------------------------------------------------------------------|---------------------------------------|-------------------------------------|----------------------|----------------------------------------|----------------|-----------------------------|---------------|---------|-------------|-------------|---|--|
| Q. Scarch Menu Iame                                                                                                    | Daanooard                             |                                     |                      |                                        |                |                             |               |         |             |             |   |  |
| Dashboard                                                                                                    | Overview                              |                                     |                      |                                        |                |                             |               |         |             |             |   |  |
| Monitoring >                                                                                                    | Last Updated: 10/20/20                | y Pressure Graph<br>22, 10:45:53 AM |                      |                                        |                |                             |               |         |             |             |   |  |
| 20                                                                                                    |                                       |                                     |                      | Sk                                     | at: RP0        |                             |               |         |             |             |   |  |
| S Configuration >                                                                                                    | CPU                                   | Utilization (All CPUs an            | e operating below th | esheld. Chiri here                     |                | Memor                       | y Utilization |         |             |             |   |  |
| Administration                                                                                                    |                                       |                                     | CP                   | U (%) vs Device Time                   |                |                             | Me            | mory Us | ed (%) vs I | Device Time |   |  |
| 1 million and a million and a mi | CPU: 0                                | *                                   | 80%                  |                                        | Memory Details | Size (KB)                   | 100%          |         |             |             | 1 |  |
| C Licensing                                                                                                    | Process                               | CPU (%)                             | 60%                  |                                        | Total          | 3987500                     | 75%           | 60%     | 60% 6       | 0% 60%      |   |  |
|                                                                                                    | User                                  | 6.19                                | 40%                  |                                        | Used           | 2401968                     | 50%           |         |             |             |   |  |
| nouncerrooting                                                                                                    | Idle                                  | 6.19<br>86.31                       | 20%                  |                                        | Free           | 1585532<br>2890384          | 25%           |         |             |             |   |  |
| ILTE 450 MHz PIM                                                                                                    | Advanced CPU View                     |                                     |                      | 14308.31.1308.31.4408.32.14            | y View         | 0% 08:30:4308:31:1308:31:44 |               |         |             | ŝ           |   |  |
|                                                                                                    |                                       |                                     |                      | an any any and any                     |                |                             |               | - Used  | - Critical  | (>93%)      |   |  |
|                                                                                                    | FlashMemory<br>Last Updated: 10/20/20 | 22, 10:45:54 AM                     | ×                    | System Information                     | 17.AM          | ×                           |               |         |             |             |   |  |
|                                                                                                    |                                       | - Free - Used                       |                      | Hostname:<br>IR1101                    |                |                             |               |         |             |             |   |  |
|                                                                                                    |                                       |                                     | 29.95%               | O Device Uptime:<br>3 minutes          |                |                             |               |         |             |             |   |  |
|                                                                                                    |                                       |                                     |                      | O System Time:<br>06:16:37.676 UTC Thu | Oct 20 2022    |                             |               |         |             |             |   |  |
|                                                                                                    |                                       |                                     |                      | Device Type:<br>IR1101-K9              |                |                             |               |         |             |             |   |  |
|                                                                                                    | 70.06%                                |                                     |                      | Boot Image:<br>bootflash:packages.co   | d.             |                             |               |         |             |             |   |  |
|                                                                                                    |                                       |                                     |                      |                                        |                |                             |               |         |             |             |   |  |

左側にある [LTE 450 MHz PIM] をクリックします。[Redirect] ウィンドウが表示されます。

| Cisco IR1          | 101-K9          |                       |               |   | Welcome cisco | 1 | * 0 | 9 0 | 0 2 | 10 | ٠ |
|--------------------|-----------------|-----------------------|---------------|---|---------------|---|-----|-----|-----|----|---|
| Q Search Menu-tens | LTE 450 MHz PIM |                       |               |   |               |   |     |     |     |    |   |
| Dashboard          |                 |                       |               |   |               |   |     |     |     |    |   |
|                    |                 |                       |               |   |               |   |     |     |     |    |   |
|                    |                 |                       |               |   |               |   |     |     |     |    |   |
|                    |                 |                       |               |   |               |   |     |     |     |    |   |
|                    |                 | Redirect              |               | × |               |   |     |     |     |    |   |
|                    |                 | ILTE 450 MHz PIM      |               |   |               |   |     |     |     |    |   |
|                    |                 | IPv4/ IPv6/ Hostname* | 192.168.200.1 |   |               |   |     |     |     |    |   |
|                    |                 |                       | REDIRECT NOW  | L |               |   |     |     |     |    |   |

LTE PIM の IP アドレスを入力します。このアドレスは、ラップトップから ping できる必要が あります。次に、[REDIRECT NOW] をクリックします。IPS701 と呼ばれる Intelliport WebUI のランディングページが表示されます。

### IPS701 WebUI のランディングページ

ランディングページには、すべてのステータス情報と無線信号グラフが表示されます。

L

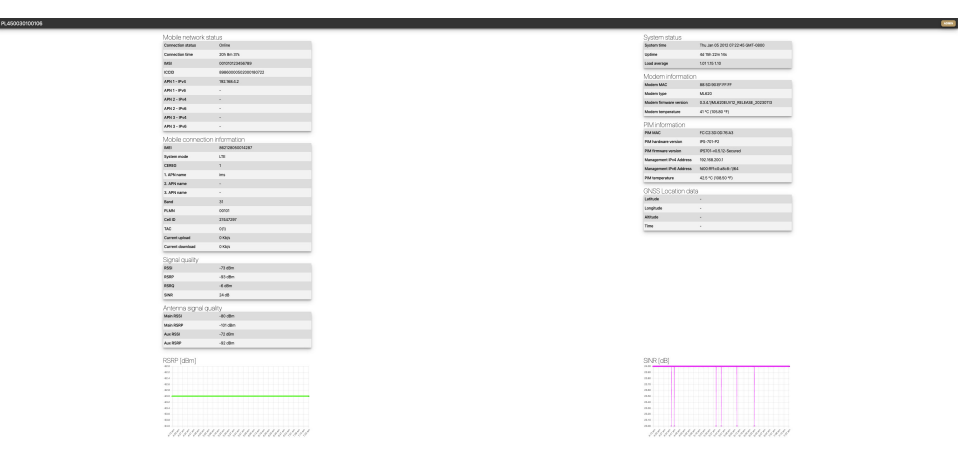

管理者として WebUI にログインするには、右上隅にある [ADMIN] ボタンをクリックします。

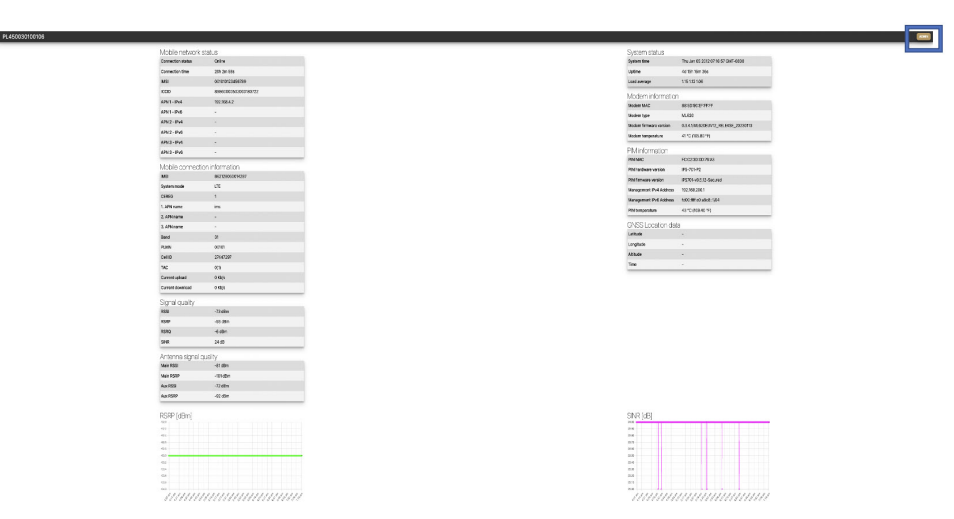

次のデフォルトのログイン情報でログインします。

- ユーザー名: admin
- パスワード: admin

# 

(注) デフォルトのログイン情報の変更は、IPS701の現在のファームウェアリリースではサポートさ れていません。

そして、[SUBMIT] をクリックします。

### **IPS701**の設定

管理者としてログインすると、Intelliport WebUI (IPS-701) が表示されます。

| PL450030100103    | Status Settings AT commander Firmware upgra | de Reboot Factory reset |                                      | LOG |
|-------------------|---------------------------------------------|-------------------------|--------------------------------------|-----|
| Mobile network    | status                                      | System status           |                                      |     |
| Connection status | Online                                      | System time             | Sat Dec 31 2011 16:11:48 GMT-0800    |     |
| Connection time   | 9m 29s                                      | Uptime                  | 11m 28s                              |     |
| IMSI              | 001010123456063                             | Load average            | 2.00 1.42 0.84                       |     |
| ICCID             | 8952530076180295407                         | Modem informa           | tion                                 |     |
| APN 1 - IPv4      | 192.1.1.21                                  | Modem MAC               | 885D-90FF-FF-FF                      |     |
| APN 1 - IPv6      | +                                           | Modern type             | ML 620                               |     |
| APN 2 - IPv4      |                                             | Modern firmware version | 0.3.4.1/MI 620EUV12 RELEASE 20221003 |     |
| APN 2 - IPv6      | -                                           | Modern temperature      | 47.5 °C (117.50 °F)                  |     |
| APN 3 - IPv4      | ÷                                           |                         | and extrage of                       |     |
| APN 3 - IPv6      |                                             | PIM information         |                                      |     |
| Mobile connect    | ion information                             | PIM MAC                 | FC:C2:3D:0D:91:0F                    |     |
|                   | 862128050014519                             | PIM hardware version    | IPS-701-P2                           |     |
| Sustem mode       | ITE                                         | PIM firmware version    | IPS701-v0.5.0-Secured                |     |
| CEREG             | 1                                           | VLAN2 IP Address        | 192.168.200.1                        |     |
| 1 APN name        |                                             | PIM temperature         | 48.5 °C (119.30 °F)                  |     |
| 2. APN name       |                                             | GNSS Location of        | lata                                 |     |
| 3. APN name       |                                             | Latitude                |                                      |     |
| Band              | 31                                          | Longitude               |                                      |     |
| PLMN              | 00101                                       | Altitude                |                                      |     |
| Cell ID           | 256                                         | Time                    |                                      |     |
|                   | 0(1)                                        |                         |                                      |     |
| TAC               |                                             |                         |                                      |     |
| Current upload    | 0 Kb/s                                      |                         |                                      |     |

[Settings] タブをクリックし、IPS701のパラメータを設定します。

|          | Enabled Name                     |                         | IP mode | Auth type | Username | Password               |                | VLAN ID |  |
|----------|----------------------------------|-------------------------|---------|-----------|----------|------------------------|----------------|---------|--|
| NPN      |                                  |                         | IPv4    | · None    |          |                        |                | 2       |  |
| APN      |                                  |                         | Pv4     | - None    |          |                        |                | 3       |  |
| APN      |                                  |                         | IPv4    | < None    |          |                        |                | .4      |  |
| 4        | Modem settings                   |                         |         |           |          | System log             |                |         |  |
| $\sim$   | Modern manager debug level       | 3 - info                |         |           |          | Log size [kb]          | 1024           | 0       |  |
| 5        | Modem data check period          | 10                      |         |           |          | Log storage            | RAM (volatile) |         |  |
|          | Band                             | 31                      |         |           |          | Remote Syslog          |                |         |  |
|          | DHCP default gateway             | Assign                  |         |           |          | Enabled                |                |         |  |
| <u>ه</u> | <ul> <li>PIM settings</li> </ul> |                         |         |           |          | Syslog server address  |                |         |  |
| Ů        | Management IPv4 address          | 192.168.200.1           |         |           |          | Syslog server port     |                |         |  |
|          | Management IPV4 netmask          | 265.255.256.0           |         |           |          | Syslog server protocol |                |         |  |
|          | Management IPv6 address          | FDDD FFFF-CD ABCB::1/64 |         |           |          |                        |                |         |  |
|          | DHCP default gateway             | Assign                  |         |           |          |                        |                |         |  |
| Ϋ́       | GNSS settings                    |                         |         |           |          |                        |                |         |  |
|          | Enabled                          |                         |         |           |          |                        |                |         |  |

ここでは次の設定が適用されます。

| 1 | [APN] を選択し、APN 名を入力します。                               |
|---|-------------------------------------------------------|
| 2 | [IPv4]、[IPv6]、またはその両方を選択します。                          |
| 3 | [Authentication] を選択します。[PAP]、[CHAP]、または[None] となります。 |

| 4 | モデムマネージャのデバッグレベル:                     |
|---|---------------------------------------|
|   | 1 : error                             |
|   | 2 : debug                             |
|   | 3 : info                              |
| 5 | LTE 450 MHz バンド [31] または [72] を選択します。 |
| 6 | 管理用の IPv4 および IPv6 アドレスとサブネット。        |
| 7 | [SAVE] をクリックして設定を保存します。               |
|   | P-LTE-450 を再起動します。                    |

(注) 設定は設定の保存後に適用されますが、ルータの物理インターフェイスでさらに shut と no shut を実行する必要があります。

### その他の機能

新しい IPS701 ファームウェアが使用可能になると、IPS701 WebUI からアップグレードできます。[Firmware upgrade] タブをクリックします。

| IPS-701-S62EG-P1B-000014 Status Settings | Firmware upgrade Reboot Factory reset |                                                             | LOGOUT         |
|------------------------------------------|---------------------------------------|-------------------------------------------------------------|----------------|
| PIM current versions                     |                                       | Modem current versions                                      |                |
| PIM hardware version IPS-701-I           | P18                                   | Modem hardware version Unitac ML620                         |                |
| PIM firmware version IPS701-vi           | 0.2.0                                 | Modern firmware version 0.3.4.1/ML620EUV12_RELEASE_20220328 |                |
| PIM firmware upgrade                     |                                       | Modem firmware upgrade                                      |                |
| File upload Parcourir                    | Aucun fichier sélectionné.            | File upload Parcouric_ Ausun fichier selectionné.           |                |
|                                          |                                       |                                                             | IP\$701-v0.2.0 |

適切なPIMまたはモデムファームウェアを選択してアップロードします。新しいファームウェ アがアップロードされたら、[UPGRADE] ボタンをクリックします。

| PIM current version    | าร                         |          | Modern current ve       | rsions                           |     |
|------------------------|----------------------------|----------|-------------------------|----------------------------------|-----|
| PIM hardware version   | IPS-701-P1B                |          | Modern hardware version | Unitac ML620                     |     |
| PIM firmware version   | IPS701-v0.2.1              |          | Modem firmware version  | 0.3.4.1/ML620EUV12_RELEASE_20220 | 328 |
| PIM firmware upgra     | ade                        |          | Modem firmware u        | ıpgrade                          |     |
| File upload            | Choose File No file chosen | <b>2</b> | File upload             | Choose File No file shosen       | 2   |
| New PIM firmware image | IPS701-v0.2.1.bin          |          |                         |                                  |     |

IPS701 WebUI の [Reboot] オプションでは、(IOS XE の PIM ではなく)モデムがリロードされます。

| IPS-701-S62EG-P1B-000014 | Status | Settings | Firmware upgrade | Reboot | Factory reset | LOGOUT        |
|--------------------------|--------|----------|------------------|--------|---------------|---------------|
| REBOOT                   |        |          |                  |        |               |               |
|                          |        |          |                  |        |               | D\$701.00 2.0 |

P-LTE-450 モジュールは、モジュールの電源再投入を実行することにより、Cisco IOS-XE を介 してリブートすることもできます。hw-module subslot <slot> shutdown unpowered コマンドを 使用します。 IR1101#conf term Enter configuration commands, one per line. End with CNTL/Z. IR1101(config)#hw-module subslot 0/1 shutdown unpowered IR1101(config)#no hw-module subslot 0/1 shutdown unpowered IPS701を出荷時設定にリセットする必要がある場合は、WebUI で行う必要があります。

|                          |        |          |                  | (            |                            | N N                      |                       |               |           |
|--------------------------|--------|----------|------------------|--------------|----------------------------|--------------------------|-----------------------|---------------|-----------|
| IPS-701-S62EG-P1B-000014 | Status | Settings | Firmware upgrade | Reboot       | Factory reset              |                          |                       |               |           |
|                          |        |          |                  | Plea<br>devi | se enter y<br>ce to the fa | our passw<br>actory sett | ord if you v<br>ings. | want to reset | the       |
|                          |        |          |                  | Passw        | rord                       |                          |                       | FACT          | ORY RESET |
|                          |        |          |                  | _            |                            |                          |                       |               |           |

管理者パスワードを入力し、[FACTORY RESET] をクリックします。

## P-LTE-450 の追加の CLI サポート

IPS-701と呼ばれるモジュールの管理は、Intelliport 社の WebUI から行われます。IPS-701 WebUI で使用可能な CLI コマンドのサブセットがあります。

### **P-LTE-450** のモニタリング

CLIには、IPS-701 WebUIから使用可能なモジュールステータス情報から信号無線グラフを除いた情報が表示されます。

図 4: IPS-701 のランディングページ

| VIODIIE NELWOIK : | sialus                                  |  |  |  |  |
|-------------------|-----------------------------------------|--|--|--|--|
| Connection status | Offline                                 |  |  |  |  |
| Connection time   | 2h 21m 18s                              |  |  |  |  |
| IPv4 Address      | -                                       |  |  |  |  |
| IPv6 Address      | •                                       |  |  |  |  |
| IMSI              |                                         |  |  |  |  |
| ICCID             | 000000000000000000000000000000000000000 |  |  |  |  |
| Vobile connecti   | on information                          |  |  |  |  |
| IMEI              | 862128050014931                         |  |  |  |  |
| System mode       | LTE                                     |  |  |  |  |
| CEREG             | 0                                       |  |  |  |  |
| APN               |                                         |  |  |  |  |
| Band              | 0                                       |  |  |  |  |
| PLMN              |                                         |  |  |  |  |
| Cell ID           | 0                                       |  |  |  |  |
| TAC               | 0(0)                                    |  |  |  |  |
| Current upload    | 0 Kib/s                                 |  |  |  |  |
| Current download  | 0 Kb/s                                  |  |  |  |  |
| Signal quality    |                                         |  |  |  |  |
| RSSI              | -110 dBm                                |  |  |  |  |
| RSRP              | -140 dBm                                |  |  |  |  |
| RSRQ              | -20 dBm                                 |  |  |  |  |
| SINR              | -30 dB                                  |  |  |  |  |
| Antenna signal c  | uality                                  |  |  |  |  |
| Main RSSI         | -110 dBm                                |  |  |  |  |
| Main RSRP         | -140 dBm                                |  |  |  |  |
| Aux RSSI          | -110 dBm                                |  |  |  |  |
| Aux RSRP          | -140 dBm                                |  |  |  |  |

| 0,010111010100         |                                     |
|------------------------|-------------------------------------|
| System time            | Sun Jan 01 2012 03:23:28 GMT+0100   |
| Uptime                 | 2h 22m 59s                          |
| Load average           | 0.60 0.70 0.79                      |
| Modem informatio       | n                                   |
| Modem MAC              | 88:5D:90:EF:FF:FF                   |
| Modem type             | ML620                               |
| Modem firmware version | 0.3.4.1/ML620EUV12_RELEASE_20221003 |
| Modem temperature      | 41 °C (105.80 °F)                   |
| PIM information        |                                     |
| PIM MAC                | FC:C2:3D:0D:AF:DA                   |
| PIM hardware version   | IPS-701-P2                          |
| PIM firmware version   | IPS701-v0.3.20-Secured              |
| VLAN2 IP Address       | 192.168.200.1                       |
| PIM temperature        | 41.5 °C (106.70 °F)                 |
| GNSS Location da       | ta                                  |
| Latitude               | -                                   |
| Longitude              |                                     |
| Altitude               | -                                   |
| Time                   |                                     |

show コマンドを実行すると、すべてのセクションか各セクションに一致する修飾子に基づいたセクションが表示されます。

Router# show lte450 0/1/0 ?

| all      | Display | all L'I' | 1450 information     |
|----------|---------|----------|----------------------|
| hardware | Display | LTE450   | hardware information |
| network  | Display | LTE450   | network information  |

```
radio
           Display LTE450 radio information
Router#show lte450 0/1/0 all
System Status
_____
System time = Tue Jul 11 19:59:59 2023
Uptime = 9d Oh 27m 46s
Load Average = 3.14 3.05 3.04
Modem information
_____
Modem MAC = 88:5D:90:EF:FF:FF
Modem hardware version = ML620EU
Modem firmware version = 0.3.4.1/ML620EUV12 RELEASE 20230424
Modem temperature = 50.0 deg C
PIM information
_____
PIM MAC = FC:C2:3D:0D:7E:82
PIM hardware version = IPS-701-P3
PIM firmware version = IPS701-v1.1.0-Secured
PIM serial number = 762EG000085
Management IPv4 Address = 192.168.200.1
Management IPv6 Address = fd00:ffff:c0:a8c8::1/64
PIM temperature = 52.0 \text{ deg C}
GNSS Location Data
_____
Latitude = 37.4183466
Longitude = -121.9192633
Altitude = 18.30 \text{ m}
Time = 2023-07-11T20:02:43.000Z
Watchdog Statistics
_____
Hardware watchdog counter = 0
Modem watchdog counter = 2
Mobile network status
_____
Connection Status = Online
Connection time = 3d 1h 44m 7s
IMSI = 123456700004864
ICCID = 8949001508130014864
MSISDN =
APN-1 IPv4 address = 192.168.168.19
APN-1 IPv6 address =
APN-2 IPv4 address =
APN-2 IPv6 address =
APN-3 IPv4 address =
APN-3 IPv6 address =
Mobile connection information
-------
IMEI = 862128050014592
System mode = LTE
EPS State = ATTACHED
RRC State = RRC CONNECTED
CEREG = 5
APN-1 APN name = cmw500
APN-2 APN name =
APN-3 APN name =
Band = 31
```

```
PLMN = 00101
Cell ID = 256
TAC = 0(1)
PCI = 0
TX power = -15
Bandwidth = 5MHz
LTE RX channel = 9895
LTE TX channel = 27785
Current upload = 1501.0 Kbps
Current download = 1655.0 Kbps
Signal quality
_____
RSSI = -64 \text{ dBm}
RSRP = -91 \text{ dBm}
RSRQ = -13 \text{ dBm}
SINR = 30 \text{ dB}
Antenna signal quality
_____
Main RSSI = -64 dBm
Main RSRP = -91 dBm
Aux RSSI = -63 dBm
Aux RSRP = -90 dBm
Router#show lte450 0/1/0 hardware
System Status
_____
System time = Tue Jul 11 20:00:28 2023
```

```
System time = Tue Jul 11 20:00:28 202
Uptime = 9d 0h 28m 15s
Load Average = 3.31 3.09 3.05
```

### Modem information

```
Modem MAC = 88:5D:90:EF:FF:FF
Modem hardware version = ML620EU
Modem firmware version = 0.3.4.1/ML620EUV12_RELEASE_20230424
Modem temperature = 50.0 deg C
```

#### PIM information

```
PIM MAC = FC:C2:3D:0D:7E:82
PIM hardware version = IPS-701-P3
PIM firmware version = IPS701-v1.1.0-Secured
PIM serial number = 762EG000085
Management IPv4 Address = 192.168.200.1
Management IPv6 Address = fd00:ffff:c0:a8c8::1/64
PIM temperature = 52.0 deg C
```

```
Mobile network status
_____
Connection Status = Online
Connection time = 3d 1h 45m 18s
IMSI = 123456700004864
ICCID = 8949001508130014864
MSISDN =
APN-1 IPv4 address = 192.168.168.19
APN-1 IPv6 address =
APN-2 IPv4 address =
APN-2 IPv6 address =
APN-3 IPv4 address =
APN-3 IPv6 address =
Mobile connection information
_____
IMEI = 862128050014592
System mode = LTE
EPS State = ATTACHED
RRC State = RRC CONNECTED
CEREG = 5
APN-1 APN name = cmw500
APN-2 APN name =
APN-3 APN name =
Band = 31
PLMN = 00101
Cell ID = 256
TAC = 0(1)
PCI = 0
TX power = -15
Bandwidth = 5MHz
LTE RX channel = 9895
LTE TX channel = 27785
Current upload = 1577.0 Kbps
Current download = 1739.0 Kbps
Router#show lte450 0/1/0 radio
Signal quality
_____
RSSI = -64 dBm
RSRP = -91 \text{ dBm}
```

Router#show lte450 0/1/0 network

### P-LTE-450の設定

RSRQ = -13 dBm

コマンドラインオプションは、次のパラメータで使用できます。

- 帯域
- DHCP デフォルトゲートウェイ

• APN プロファイル

設定オプションは、lte450?コマンドで表示されます。

```
Router#conf t
Enter configuration commands, one per line. End with CNTL/Z.
(config)#interface GigabitEthernet 0/1/0
(config-if)#lte450 ?
band select band <31|72>
dhcp_default_gateway select <Assign|Don't assign>
profile LTE Profile management commands
```

次に、CLI オプションの例を示します。

### 表 1: バンドと DHCP デフォルトゲートウェイの CLI オプション

| オプション                | コマンド                                                                | 目的                                         |
|----------------------|---------------------------------------------------------------------|--------------------------------------------|
| 帯域                   | lte450 band <31 / 72>                                               | モデムバンドを割り当てま<br>す。                         |
| DHCP デフォルトゲー<br>トウェイ | <b>lte450 dhcp_default_gateway</b> <assign dont-assign=""></assign> | DHCP デフォルトゲートウェ<br>イを割り当てます/割り当て解<br>除します。 |

次の表に、APN プロファイルの CLI オプションを示します。

### 表 2: APN プロファイルの CLI オプション

| プロファイルパラメータ | コマンド                                                             | オプション                                                                                             |
|-------------|------------------------------------------------------------------|---------------------------------------------------------------------------------------------------|
| APN 名       | <b>lte450 profile id</b> <1-3> <b>apn</b><br>< <i>apn-name</i> > | 特定のプロファイルに属する<br>APN に名前を割り当てます。<br>・<1-3>: プロファイル番号<br>・ <apn-name>: アクセスポ<br/>イントの名前</apn-name> |

| プロファイルパラメータ      | コマンド                                                                                                    | オプション                                                                                                    |  |  |
|------------------|----------------------------------------------------------------------------------------------------|----------------------------------------------------------------------------------------------------|--|--|
| 認証               | Ite450 profile id <1-3><br>authentication <chap none=""  =""  <br="">pap&gt; username <username><br/>password <password></password></username></chap> | 特定のプロファイルに使用す<br>る認証のタイプを指定しま<br>す。認証タイプが chap/pap の<br>場合、ユーザー名とパスワー<br>ドのフィールドは必須です。<br>認証タイプが none の場合、<br>ユーザー名とパスワードの<br>フィールドは必須ではありま<br>せん。<br>• <chap> : CHAP 認証のみ<br/>• <none> : 認証なし<br/>• <pap> : PAP 認証のみ</pap></none></chap> |  |  |
| IP モード (IP Mode) | lte450 profile id <1-3><br>pdn-type < <i>ipv4/ipv4v6/ipv6</i> >                                                                                       | 特定のプロファイルの IP モー<br>ドを指定します。<br>・ <ipv4> : IPv4 タイプのベ<br/>アラー<br/>・ <ipv4v6> : IPv4v6 タイプ<br/>のベアラー<br/>・ <ipv6> : IPv6 タイプのベ<br/>アラー</ipv6></ipv4v6></ipv4>                                                                              |  |  |
| VLAN             | <b>lte450 profile id</b> <1-3> <b>vlan</b><br><1-4094> <disable enable=""  =""></disable>                                                             | <ul> <li>VLA:特定のLTEブリッジプ<br/>ロファイルにVLANIDを割り<br/>当てます。</li> <li>&lt;1-4094&gt;:LTEブリッジ<br/>プロファイルのVLANID</li> </ul>                                                                                                    |  |  |

# トラブルシューティング

プライベート LTE ネットワークでトラブルシューティングを行う場合、ルータソフトウェアの設定は制限されます。モジュールのトラブルシューティングを行うには、サードパーティが接続の状態を評価できるように IPS-701 モジュールからログをダウンロードする必要があります。

IPS-701のWebページからログをダウンロードするには、[Settings] タブに移動します。 [DOWNLOADLOG]をクリックします。ロギングバッファを増やす場合は、Webページで同じ ように操作します。

### 次を参照してください。

図 5: ログをダウンロード (Download Log)

| PL450030100103          | Status Settings | AT commander | Firmwa | re upgrade | Rel | poot Factory reset     |                |         | LOGOU |
|-------------------------|-----------------|--------------|--------|------------|-----|------------------------|----------------|---------|-------|
| MultiPDN setting        | S               |              |        |            |     |                        |                |         |       |
| Enabled                 | Name            | IP mod       | le     | Auth type  |     | Username               | Password       | VLAN ID |       |
| 1. APN                  |                 | IPv4         | ~      | None       | ~   |                        |                | 2       |       |
| 2. APN                  |                 | IPv4         | v      | None       | v   |                        |                | 3       | 0     |
| 3. APN                  |                 | IPv4         | ~      | None       | ~   |                        |                | 4       |       |
| Modom sottings          |                 |              |        |            |     | System log             |                |         |       |
| Modem manager debug le  | ovel 3 - Info   |              |        |            | ~   | Jog size [kb]          | 1024           |         |       |
| Modem data check period | [s] 10          |              |        |            | 0   | Log storage            | RAM (volatile) |         | ~     |
| Band                    | 31              |              |        |            | ~   | Pomoto Suclog          |                |         |       |
| DHCP default gateway    | Assign          |              |        |            | ~   | Enabled                |                |         |       |
| PIM settings            |                 |              |        |            |     | Syslog server address  |                |         |       |
| Management IPv4 address | 192.168.200.1   |              |        |            |     | Syslog server port     |                |         |       |
| Management IPV4 netmas  | k 255.255.255.0 |              |        |            |     | Syslog server protocol |                |         | ~     |
| Management IPv6 address | FD00:FFFF:C0:   | A8C8::1/64   |        |            |     |                        |                |         |       |
| DHCP default gateway    | Assign          |              |        |            | ~   |                        |                |         |       |
| GNSS settings           |                 |              |        |            |     |                        |                |         |       |
| Enabled                 |                 |              |        |            |     |                        |                |         |       |

モジュールをリロードするには、次のように hw-module sublot <slot> コマンドとリロードオプ ションを使用します。

Router#hw-module subslot 0/1 ? maintenance Maintenance mode oir Spa OIR reload Restart the target subslot start Activate the target subslot stop Deactivate the target subslot

Router#hw-module subslot 0/1 reload

翻訳について

このドキュメントは、米国シスコ発行ドキュメントの参考和訳です。リンク情報につきましては 、日本語版掲載時点で、英語版にアップデートがあり、リンク先のページが移動/変更されている 場合がありますことをご了承ください。あくまでも参考和訳となりますので、正式な内容につい ては米国サイトのドキュメントを参照ください。